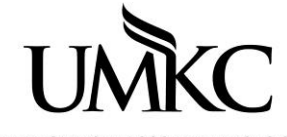

Pathway help: Assign Advisors to Students OFFICE OF REGISTRATION & RECORDS

UNIVERSITY OF MISSOURI-KANSAS CITY OFFICE OF REGISTRATION & RECOR

## Path: Records and Enrollment > Student Background Information > Student Advisor

1. Search for the student

| Favorites Main                                                                                | Menu > Records and Enrollment > Student Background Information > Student Advisor |  |  |  |  |  |
|-----------------------------------------------------------------------------------------------|----------------------------------------------------------------------------------|--|--|--|--|--|
|                                                                                               |                                                                                  |  |  |  |  |  |
| Student Advi                                                                                  | SOF                                                                              |  |  |  |  |  |
| Enter any information you have and click Search. Leave fields blank for a list of all values. |                                                                                  |  |  |  |  |  |
| Find an Existin                                                                               | ig Value                                                                         |  |  |  |  |  |
| Search Criter                                                                                 | ia                                                                               |  |  |  |  |  |
|                                                                                               |                                                                                  |  |  |  |  |  |
| ID: be                                                                                        | gins with 👻                                                                      |  |  |  |  |  |
| Campus ID: be                                                                                 | gins with 🔻                                                                      |  |  |  |  |  |
| Alt ID: be                                                                                    | gins with 👻                                                                      |  |  |  |  |  |
| Last Name: be                                                                                 | gins with 👻                                                                      |  |  |  |  |  |
| First Name: be                                                                                | gins with 🔻                                                                      |  |  |  |  |  |
| Include History Correct History Case Sensitive                                                |                                                                                  |  |  |  |  |  |

2. If assgined advisor information already exists you must add a row with today's effective date.

| Casey Roo                                                                                                    |                                           |                                                   |                                                | ⊘ ★                    | Т.                      |                       |
|----------------------------------------------------------------------------------------------------|-------------------------------------------|---------------------------------------------------|------------------------------------------------|------------------------|-------------------------|-----------------------|
|                                                                                                    |                                           |                                                   |                                                |                        | Find View All           | First 🚺 1 of 1 🚺 Last |
| *Academic Institution:<br>*Effective Date:                                                                     | KCITY Q<br>07/31/2012                     | Univ of Misso                                     | uri - Kansas City                              | Ad                     | ld a new row.           |                       |
|                                                                                                    |                                           |                                                   |                                                |                        | Find View All           | First 🚺 1 of 2 🕨 Last |
| *Advisor Role:<br>*Academic Career:<br>*Academic Program:<br>Academic Plan:<br>Academic Advisor:<br>Committee: | Academic Advisor<br>UGRD Q<br>UA&S Q<br>Q | ▼<br>Undergraduat<br>Undergraduat<br>Swink,Dougla | *Advisor Nu<br>te<br>te Arts & Science<br>ts E | I <b>mber:</b><br>95   | 1<br>Program Not Active | e Completed           |
|                                                                                                    | Advised by Commit                         | tee<br>uation                                     | Graduation A                                   | ve Enrollm<br>Approved | ient                    |                       |

- 3. Fill in the required information on the page (indicated by an asterisk). You can use the magnifying glass to look up the valid values for each of these fields.
  - a. Academic Career
  - b. Academic Program if you see the warning message below this means that the students major has not been changed and they are not "active" in the program. The advisor update will still be saved however please follow up to ensure proper documentation has been completed to change the students major in Pathway.

| Message                                                                                                    |  |  |  |  |
|----------------------------------------------------------------------------------------------------|--|--|--|--|
|                                                                                                    |  |  |  |  |
| Warning The academic program is not active for the student (14600,871)                                                           |  |  |  |  |
| The academic program entered is not active for the student based on the effective date of the student's academic program record. |  |  |  |  |
| OK                                                                                                    |  |  |  |  |

- 4. Select the student's advisor by inputting the advisor's employee ID number (or use the magnifying glass to search for the advisor by name).
  - a. Note: If you cannot find the advisor by ID number or name, they may need to be set-up in the system as an approved advisor. E-mail Amy Cole (<u>coleamy@umkc.edu</u>) to request that a faculty/staff member be "marked" as an advisor in the system. Being "marked" as an advisor in the system is unrelated to an individual's Pathway security/access.
- 5. Click **Save** to save the assigned advisor.
- 6. If you need to assign multiple (or additional) advisors, click the plus sign to add more rows.
  - a. Note: The Degree Audit will only show the first assigned advisor on the DARS report.
- 7. Always click **Save** when you are done to save any changes to the page.

| Casey Roo                                                         |               |      | 0.20084                        | 0,          | k 📮                |                              |  |
|-------------------------------------------------------------------|---------------|------|--------------------------------|-------------|--------------------|------------------------------|--|
|                                                                   |               |      |                                |             | Find Viev          | v All First 🚺 1 of 3 🕨 Last  |  |
| *Academic Institution:                                            | KCITY         | Q    | Univ of Missouri - Kans        | as City     |                    | + -                          |  |
| *Effective Date:                                                  | 09/30/2013    | 31   | Date you are making the change |             |                    |                              |  |
|                                                                   |               |      |                                |             | <u>Find</u>   View | All 🛛 First 🚺 1 of 1 D Last  |  |
| *Advisor Role:                                                    | Academic Advi | isor | ▼ *Adv                         | isor Number | 1                  | +-                           |  |
| *Academic Career:                                                 | UGRD          | Q    | Undergraduate                  |             |                    |                              |  |
| *Academic Program:                                                | UB&PA         | Q    | Undergraduate Busine           | ss          | Program No         | ot Active                    |  |
| Academic Plan:                                                    |               | Q    |                                |             | If mo              | ore than one                 |  |
| Academic Advisor:                                                 |               | Q    | Swink,Douglas E                |             | advis              | sor should be                |  |
| Committee:                                                        |               |      |                                |             | assig              | gned you will need           |  |
| Advised by Committee Must Approve Enrollment to add additional ro |               |      |                                |             |                    | ld additional rows.          |  |
| Must Approve Graduation Graduation Approved                       |               |      |                                |             |                    |                              |  |
| Å                                                                 |               |      |                                |             |                    |                              |  |
| Save Return to Search                                             | E Notify      |      |                                | 🔑 Update/E  | isplay 🖉 Includ    | de History 🕼 Correct History |  |

- 8. In order to see students assigned to you, the advisor, you must have the advising role in Pathway.
- 9. Navigate to Self-Service > Advisor Center > My Advisees

10. Students currently assigned to you AND who are active in the career/program selected will appear on the list.